## HƯỚNG DẪN THI TRỰC TUYẾN VÒNG QUỐC GIA Kỳ THI OLYMPIC TIẾNG ANH QUỐC TẾ HIPPO 2023

### I. THÔNG TIN THÍ SINH

Thí sinh tra cứu ID Zoom, Số báo danh và các thông tin thí sinh tại trang web:

http://olympic.fermat.edu.vn

Cách 1: Tra cứu theo Họ và tên

- Chọn đúng tên Kỳ thi (HIPPO 2023)
- Họ và tên nhập đầy đủ có dấu (Ví dụ: Nguyễn Hoàng Nam)
- Ngày tháng năm sinh nhập theo định dạng: Ngày/Tháng/Năm (Ví dụ: 25/06/2009)
- Nhấn nút "Tra cứu số báo danh" tra cứu thông tin thí sinh

| Chọn kì thi    |                     |   |
|----------------|---------------------|---|
| Hippo 2023     |                     | ~ |
| Họ tên         | Ngày sinh           |   |
| Nguyễn Văn Nam | 25/06/2009          |   |
|                | Tra cứu số báo danh |   |

Cách 2: Tra cứu theo số điện thoại

- Chọn đúng tên Kỳ thi (HIPPO 2023)
- Nhập đúng số điện thoại đăng ký của thí sinh, bắt đầu bằng chữ số 0 (Ví dụ: 0912345678)
- Nhấn nút "Tra cứu thông tin"

TRA CỨU THÔNG TIN THÍ SINH BẰNG SỐ ĐIỆN THOẠI

| Chọn kì thi       | Số Điện Thoại Đăng Ký |  |  |  |  |
|-------------------|-----------------------|--|--|--|--|
| Hippo 2023 🗸      | 0912345678            |  |  |  |  |
| Tra cứu thông tin |                       |  |  |  |  |

Sau khi tra cứu, Quý phụ huynh và thí sinh vui lòng ghi nhớ lại thông tin để chuẩn bị tốt nhất cho kỳ thi.

## II. HƯỚNG DẪN THI

#### 1. Trước ngày thi chính thức:

**Bước 1:** Thực hành bài thi thử tại link:

https://soa.hippo-competition.org/quiz/sample

Bước 2: Đảm bảo thiết bị dùng để thi đã được cài đặt phần mềm Zoom.

- Trường hợp thí sinh làm bài thi trên máy tính xách tay (Laptop), máy tính cần được cài đặt phần mềm Zoom theo link: <u>https://zoom.us/support/download</u>
- Trường hợp thí sinh làm bài thi trên Ipad hoặc điện thoại, thí sinh cần thêm một thiết bị khác có cài đặt Zoom. Để cài Zoom trên điện thoại, thí sinh có thể vào Appstore hoặc Google Play để cài đặt phần mềm.

# 2. Ngày thi chính thức:

```
- Hạng mục LITTLE HIPPO: 13h30 – 14h40 Ngày 18/03/2023 (Thứ Bảy)
```

- Các hạng mục khác (HIPPO 1, 2, 3, 4, 5, S10, S15 và S19): **16h00 – 17h45 Ngày 18/03/2023 (Thứ Bảy)** 

# 3. Các bước thao tác:

**Bước 1:** Đúng giờ, thí sinh vào phần mềm Zoom và nhập Mã đăng nhập Zoom đã được cung cấp ở thông tin thí sinh, đổi tên thành Số báo danh. Ấn chọn "Join" và chờ giám thị duyệt vào phòng.

|                     |                             |               | Zoom                                                                                                    | 8         |
|---------------------|-----------------------------|---------------|----------------------------------------------------------------------------------------------------|-----------|
| Zoom Cloud Meetings | zoom                        | -             | Join Meeting                                                                                                    |           |
|                     | Join a Meeting<br>Sign In   | Chọn phần này | 201 801 3324 Dòng trên nhập ID Zoom   Dòng dưới đổi thành SBD - hơ   1016 Đỗ Thanh Thảo   Do not connect to audio | ₽tên<br>" |
|                     | Version: 5.4.7 (59784.1220) |               | Turn off my video                                                                                                 |           |

Lưu ý:

- ID Zoom gồm 10 chữ số, Số báo danh của thí sinh gồm 8 chữ số. Thí sinh tra cứu thông tin ID Zoom và số báo danh theo cách được hướng dẫn trong phần I.
- Phòng Zoom không có pass.

Bước 2: Thí sinh vào link: https://soa.hippo-competition.org/quiz/start

**Bước 3:** Sau khi vào trang thi ở bước 2, Thí sinh chọn menu thả xuống để lựa chọn quốc gia Vietnam, điền Số báo danh vào ô Student ID và điền đầy đủ ngày tháng năm sinh theo hướng dẫn (lưu ý: ngày tháng năm sinh điền theo định dạng ngày tháng năm, ví dụ 12082014)

Sau đó thí sinh điền mật khẩu được giám thị cung cấp vào dòng cuối Exam Password và ấn nút START QUIZ

| Start your quiz |                                  |    |            |  |  |
|-----------------|----------------------------------|----|------------|--|--|
|                 | HIPPO OLYMPIAD - START YOUR QUIZ |    |            |  |  |
|                 | Country                          |    | Student ID |  |  |
|                 | Choose                           | •  |            |  |  |
| Date of Birth   |                                  |    |            |  |  |
| (               |                                  | мм |            |  |  |
| Exam Password   |                                  |    |            |  |  |
|                 |                                  |    |            |  |  |
| START QUIZ      |                                  |    |            |  |  |
|                 |                                  |    |            |  |  |
|                 |                                  |    |            |  |  |

**Bước 4:** Sau khi ấn nút START QUIZ, thí sinh sẽ nhìn thấy màn hình như ảnh dưới. Thí sinh chọn phần thi Đọc hiểu (Reading) bằng cách nhấn vào nút START

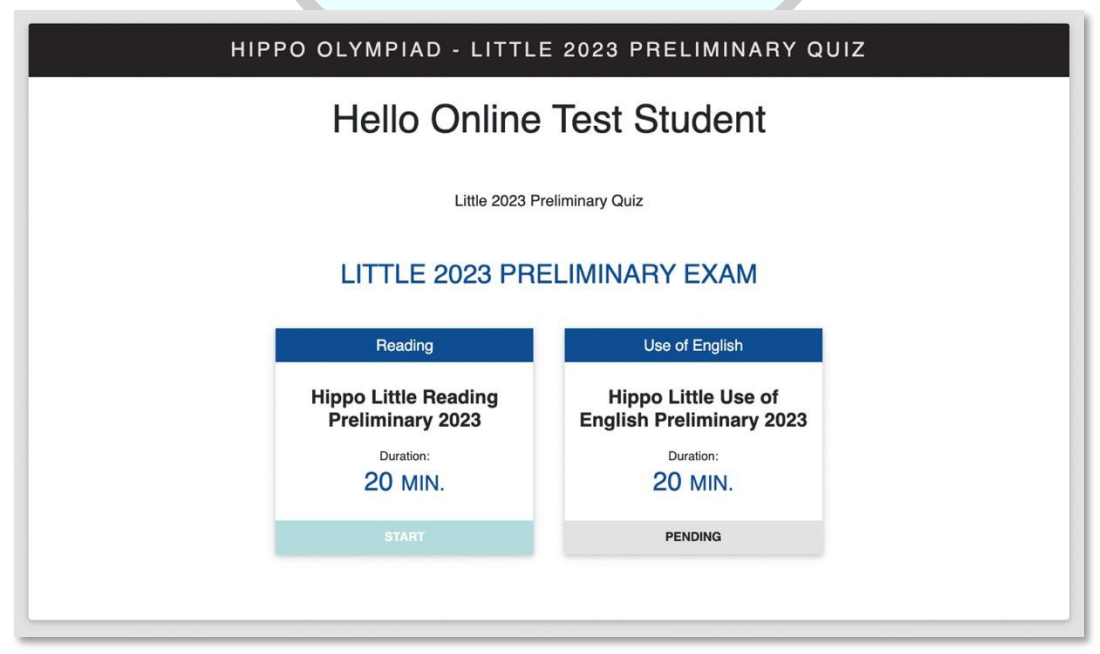

Lưu ý:

- Mật khẩu bài thi được Giám thị gửi cho thí sinh qua phần chat Zoom trước khi bắt đầu làm bài.
- Tất cả các phần thi đều nằm trong 1 trang, thí sinh có thể sử dụng chuột cuộn lên/xuống để kiểm tra lại bài thi và chọn lại đáp án trước khi nhấn nút nộp bài (Submit) hoặc trước khi hết giờ làm bài.

**Bước 5:** Sau khi kiểm tra kỹ bài làm, thí sinh nhấn nút Submit để nộp bài của phần thi đó. Khi nộp xong phần thi thứ nhất, thí sinh sẽ được điều hướng về trang chủ để lựa chọn phần thi tiếp theo. Thí sinh chọn phần thi Sử dụng Tiếng Anh (Use of English) bằng cách nhấn vào nút START.

Bước 6: Sau khi Submit cả hai phần thi, thí sinh thông báo cho Giám thị bằng cách gửi "Hoàn thành" qua phần chat Zoom và có thể thoát khỏi Zoom.

Lưu ý:

- Thí sinh cần kiểm tra kỹ bài làm trước khi nhấn nút nộp bài (Submit). Mỗi thí sinh chỉ được làm bài thi 1 lần. Nếu vì bất kỳ lý do gì, một thí sinh truy cập lại kỳ thi sau khi đã nộp bài kiểm tra, kết quả sẽ bị hủy.
- Trường hợp gặp sự cố trong quá trình thi, thí sinh liên hệ với Ban Tổ chức qua các số điện thoại hỗ trợ để được hướng dẫn.
- Thí sinh **KHÔNG** được phép chụp ảnh trong quá trình thi.
- Chức năng Copy/Paste bị tắt trong cả hai phần thi.

# BAN TỔ CHỨC VIỆT NAM KỲ THI HIPPO 2023